## Banner 9 ZFRWRIT – SAO TEXT FILE CREATION INSTRUCTIONS

ZFRWRIT will produce a text file that you will use to create the excel file that SAO is requiring. As of July 1, 2019 SAO has change the way that the colleges will submit their write-offs. Colleges are now required to use an SAO excel template. ZFRWRIT has been updated to produce the data that is needed to be copied and pasted into the new template. This new text file will contain the following student information: Student ID, Last Name, First Name, Street Address, City, State, Zip, the summary Dollar Amount that you are requesting to write-off, Debt Description, Previous Write Off (YES or NO), Previous Amount(s) Written Off, Collection Actions Taken, Write Off Justifications, Date of Write-off and Comments. For students, the Debt Description is *Student Tuition and Fees*, and for Third Parties, *Vendor Payment not received*. If the Number of *GUIMAIL* Billing Attempts is greater than zero, the Comment Description will be *No response to last xx attempts*, where xx is the number of *GUIMAIL* billing attempts for the *Banner Letter Codes for Due Diligence* Parameter(s). Delinquency Code descriptions will also be attached if the student has a Delinquency Code established in *TSAACCT*. Students with a 95 – Discharged Bankruptcy will have Discharged Bankruptcy (or the description the college enters on TTVDELI for the 95 code) in the comments. \*\*\*NOTE: COMMENTS ARE NOT TO BE SUBMITTED TO SAO.THEY ARE THERE FOR THE COLLEGES USE ONLY.

## **Processing Steps for the Audit Mode:**

Run your write-off process as you NORMALLY would.

Then download your .txt file to your PC, just as you have in the past.

The new .txt file is a comma-delimted file that will need to be imported into a BLANK WORKBOOK in excel. The reason for this is because we will have to copy and pasted data from this workbook to the new SAO excel template. Due to formulas and lock controls that SAO has put on the template, we cannot use the import feature on their template.

Open a BLANK WORKBOOK in excel:

|                      |   |              | int                      | lan mana |   |          |                    |                       | A.1188 |                 |
|----------------------|---|--------------|--------------------------|----------|---|----------|--------------------|-----------------------|--------|-----------------|
| International Street | - | aae<br>8.7.1 | i i i<br>Recizio<br>Neti | 8-A      |   | * **     | - 33-44<br>- 33-44 | actual<br>up il Contu | A A A  | 10000<br>1 - 11 |
| AL.                  |   |              | *                        |          |   |          |                    |                       |        |                 |
| 11                   | * | L            | . 2                      |          | * | (214)))] | н                  | 1                     | 1/2    | 2.40            |
|                      |   |              |                          |          |   |          |                    |                       |        |                 |

Then using the data import feature in excel, import you .txt file into the blank workbook.

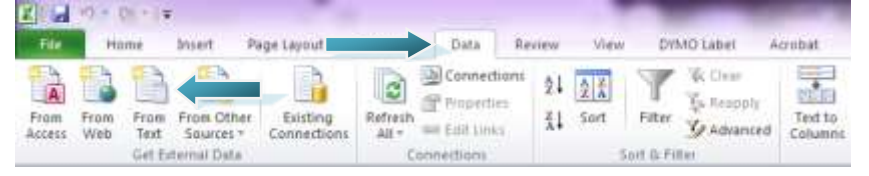

This will open the Import Text File dialog box. Go to where you stored your file when you downloaded your file from the Banner server. Highlight your file, and then click the Import button.

| And in case of the local division of the local division of the loc |                                     |                                                                                                    |                                                                                                    |                    |     |
|----------------------------------------------------------------------------------------------------|-------------------------------------|----------------------------------------------------------------------------------------------------|----------------------------------------------------------------------------------------------------|--------------------|-----|
| Organia # 1 - Danislan                                                                                                    |                                     |                                                                                                    |                                                                                                    |                    | ٠   |
| Balance II.                                                                                                    | These                               | Secondly 1                                                                                                    | tie:                                                                                                    | 34                 |     |
|                                                                                                    | C must #708bie 1                    | 100000000000                                                                                                    | Contractory of the local division of the local division of the loc | 0.010.0            |     |
| G Tanality                                                                                                    | murk.Filler                         | \$175-392 http://www.                                                                                                    | The Oscillation                                                                                                    | 4.45               |     |
| R Centro                                                                                                    | Ward \$1000 Class                   | -02007831100 Hit                                                                                                    | The Downson                                                                                                    | 1.18               |     |
| B.Doninet.                                                                                                    | atturn \$1000 games                 | -Alexandre Lena Abr.                                                                                                    | Test Development                                                                                                    | 1.10               |     |
| The Name Parcel                                                                                                    | diam's #1000140                     | 2010/01/07 12:04 444                                                                                                    | I am Discourse                                                                                                    | 1.10               |     |
| The Designer (NINE)                                                                                                    | mpanet, (7792) and                  | 412030-014144                                                                                                    | far from the                                                                                                    | 0.08               |     |
| 2,216,65,51                                                                                                    | Contern MINELLS                     | ACR. (1993) 10144-004                                                                                                    | The Discourses                                                                                                    | 1.102.68           |     |
| likem .                                                                                                    | drame all Philippe                  | 9/20/2012 011 100                                                                                                    | The Doublest                                                                                                    | 0.51               |     |
| The impets                                                                                                    | appairs, 27798.5.4                  | -1012 mm.8 (doi:10.1                                                                                                    | Tax Decisions                                                                                                    | 304                |     |
| 2 Hat-                                                                                                    | agree ATTRing                       | 4.1110213-141-014                                                                                                    | Carlonness                                                                                                    | 1.10               |     |
| a house                                                                                                    | agentic (CTR) and                   | 4417000.0044444                                                                                                    | Las Disartest                                                                                                    | 10.00              |     |
| and forthease                                                                                                    | segment, STORAM                     | AUX 2224 1019 PM                                                                                                    | Test Disease                                                                                                    | 3.58               |     |
| B Vérei                                                                                                    | manuev. STORIAN                     | 4521016208768                                                                                                    | <b>Exclusion</b>                                                                                                    | 0.04               |     |
|                                                                                                    | againer (FTHLini                    | ALC: NOT THE R. P. LEWIS CO., NAME AND ADDRESS OF ADDRESS OF ADDRESS ADDRESS A | Terr Countries                                                                                                    | 108                |     |
| Computer In                                                                                                    | The left bank in the linest         | 101000-001400-4                                                                                                    | Market Service                                                                                                    | < 3.44             |     |
|                                                                                                    | and the second second second second |                                                                                                    | 1 Martin                                                                                                    | Contraction of the | - 1 |

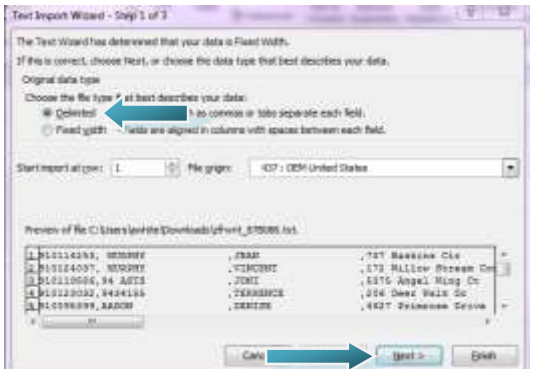

Once you click Import, this will start the Text Import Wizard.

Click Delimited since the .txt file is comma-delimited.

Then click Next.

In Step 2 of the wizard, you will be able to see how the delimiters will affect your data.

Under the delimiters section, make sure that the check box next to Comma is checked. <u>Then using the sliding bar/arrows, scroll right</u> to make sure that they colums have seperated correctly. If you need to remove a seperation, double-click the black line, if you need to add a seperation, move your mouse to where you want the new seperation, and click once. Then click Finish.

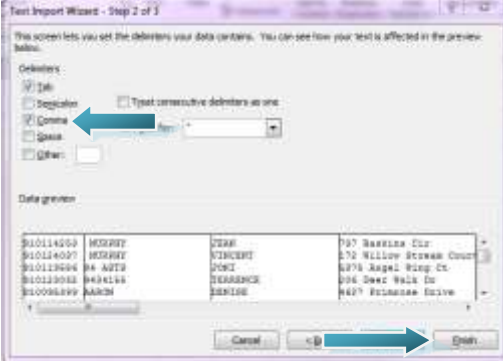

Make sure you are importing your data into column A line 1. Then click OK.

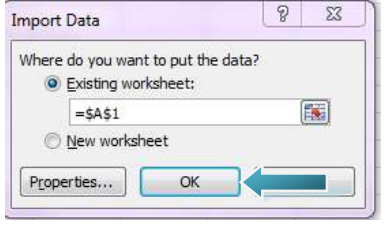

### Your data should now look something like this:

| A                     | #                          |                            |                | P. 1  | H                |                               |    | S. 1. 2    |
|-----------------------|----------------------------|----------------------------|----------------|-------|------------------|-------------------------------|----|------------|
| 1 HILLIGHT MURPHY     | ITAN                       | 737 Baskins Cir            | Winder         | GA    | 30000 \$174.0    | 0 Student Tutton and Fees     | NO | \$0.00 A'l |
| 1 HIRLIGGT MURPHY     | WHICEN?                    | 172 William Stream Court   | Roswell        | 164   | 80076 \$188.0    | E Student Turbon and Pees     | NO | 20.00 47   |
| I WITTING 14 ASTS     | 10M                        | 5875 Angel Wing Cl         | Garrenville    | GA.   | 30500 \$575.0    | D. Duderd Tables and Fees     | NO | 30.00 A    |
| 4. 91012-0002         | MARINE TERRENCE            | 206 Deer mats Dr           | Winder         | 44    | 30040 533.0      | 0. Student Sutton and Feet    | NO | A 30.05    |
| 1 918099399 A480M     | DENSE                      | 46.27 Privatese Drive      | Biopilton .    | 40    | 30117 51,494.0   | 5 Shallert Tartion and Pees   | NO | \$0.00 A   |
| 8 918122632 AARDN     | GREGORY                    | #120 Gainery/Te Highving   | Buford         | SA .  | 30010 \$531.0    | 0. Student Tutton and Fees    | NO | \$0,00 A   |
| 1 910139/91 A&RON     | 6478                       | 1076 Burton Circle         | Garcovito      | AD.   | 80807 51.137.0   | B student function and Pees   | 80 | \$0.00 A   |
| 1 110100775 AARDN     | KIMBDRCY                   | 4240 Falzon Creat Drive    | Flowery Branch | GA.   | 30542 \$1,137.0  | 0. Student Tuttion and Fees   | NO | \$5.00 A   |
| 8 910115182 AARDN     | LISEFTS.                   | 1457 54ed Tick ##          | Devicentie     | 40    | 805345 \$1,048.0 | b student Suition and Fees.   | NO | a 90.08    |
| 111 310079676 AABOA   | MARTHA                     | 534 Hebrari Baad           | Convenience    | AD.   | 30330 5405.0     | 5 Student Taltion and Pees    | NO | \$0.00 A   |
| AND A ROOTING TO      | TERESA                     | 2291 Gum Creek Church Road | Lagaratile     | GA.   | 30052 5729.0     | 0 Student Tuition and Fees    | NO | \$0.06 A   |
| TE SITISTIC ABOULAN   | <ul> <li>basics</li> </ul> | 2854 Bueria Vista Caule    | Gamesville     | ISA.  | 30554 5247.0     | th Student Tutton and Pees    | NO | \$0.08 A   |
| 1 91001296 ABOULAN    | 400.0                      | 1002 Aserina Lane          | Garrenville    | ADA . | 30507 \$534.0    | 6 Student Tutter and Fees     | 50 | \$0.05 A   |
| LA HIDL32729 AMOLALAN | 4 Mohity                   | 1357 Patteroon Dr          | Gamesville     | 444   | 30381 \$581.0    | t student function and Fees   | N0 | 30.00 #    |
| THE PERCENT AND LAND  | Fair -                     | 155 Hadsong of             | Inconcilla     | NC.   | 30904 51.671.0   | C. Dearland Tarkens and Page. | NO | \$0.00 a   |

From time to time, you could have extra commas in names – like , jr. or extra commas in street address lines and this could cause your file alignment to be off. Make sure you scroll through your file and clean up and alignment issues you may see.

In the example below, see how the alignment is off on the 2 records on line 676 and 677. It appears that this student had a, in the name likely due to the suffix, and that will need to be corrected BEFORE trying to paster your data into the SAO template.

| 412 11015452 ALTHAN     | SHOWN              | 1903 Vineyard Way       | GetVervrille                 | -GA        |      | 10104 | \$857.00 Diade  | nti Tultion and Feiro | NO                         | - 30.0E |        | A. |  |
|-------------------------|--------------------|-------------------------|------------------------------|------------|------|-------|-----------------|-----------------------|----------------------------|---------|--------|----|--|
| THE RECEIPTER ACTIVALES | CHARMANNE          | 12108 Fincher Rd        | Carton                       | GA         |      | 30114 | SELD.52 Stude   | ot Tuittee and Fees   | NO.                        | \$0.08  |        | A  |  |
| 974 910002638 ALTWRIDE  | CHEVESTY           | 1980 Archen Dinnel      | Whoder                       | GA.        |      | 1088  | \$247.01 Hude   | int Turbies and Poes  | NO                         | \$0.00  |        |    |  |
| ITE BIOS22949 ACTIVELER | DAWHY              | 4540 Hamilton Cove Of   | Cumming                      | GA         |      | 10828 | 51,404.08 Stude | int Tuition and Feas  | NO.                        | \$0.08  |        | A  |  |
| HILINGTON PRESSOR       | 38.                | UDAANE                  | Statt Suinkingt Pond Castle  | Laganville | 66   |       | MOS2            | \$146.52              | Student Turtion and Fees   | NO      | \$5.01 |    |  |
| 417 410223138 AUTWELER  | 18.                | MICHAEL                 | 19506 Ashfarat Parts Bit Svi | Owland     | - GA |       | 30034           | \$347.00              | Stockent Turttern and Fees | NO      | \$0.00 |    |  |
| STE RECEIBES ALTTADOMS  | SLOP16             | 1216 Dylan way          | Exthisters                   | 66         |      | 10620 | \$379.08 Stude  | nd Tuthen and Reek    | 60                         | \$0.08  |        |    |  |
| 675 510098518 ALU       | ann                | 80 Olivekasiaw Trail    | Clevelorat                   | 40         |      | 10528 | 5202.08 55484   | rit Tuttee and fees   | NO                         | \$5.00  |        |    |  |
| 666 \$10121752 ALLBA    | ALC: A REPORT OF A | 1476 Trends Cleark Rend | Gairwinella                  | 154        |      | WINT  | SET IN Divis    | of Tubino and feen    | 247                        | \$3.0E  |        |    |  |

## Creating the new SAO file using the Required SAO Template:

To obtain the template, you will need to go to the State Accounting Office Website. You can click on the link below:

http://sao.georgia.gov

| 👰   st         | ATE ACCOUNTING       | G OFFICE          |                           |            |             |                   | Q<br>Search |       |
|----------------|----------------------|-------------------|---------------------------|------------|-------------|-------------------|-------------|-------|
| Y TeamWorks    | Statewide Reporting  | Y Shared Services | Y Policies and Procedures | Y Training | & Calendars | Internal Controls |             |       |
| Then click on  | the search button.   |                   |                           |            |             |                   |             |       |
| Enter write-of | f, then press enter. |                   |                           |            |             |                   |             |       |
| Search         | n this site          |                   |                           |            |             |                   |             | Close |
| write-off      | r<br>I               |                   |                           |            |             |                   | Q           |       |

It should bring up the certificate template and the request form.

| Filter Results | Enter search term:                                                                    |
|----------------|---------------------------------------------------------------------------------------|
| Type +         |                                                                                       |
| Date +         | write-off                                                                             |
|                | write-off ×                                                                           |
| CLEAR ALL      |                                                                                       |
|                | Sort By                                                                               |
|                | Relevance ~                                                                           |
|                | Showing 16 results.                                                                   |
|                | Write-Off_Certificate_Template.xlsx                                                   |
|                | SRR                                                                                   |
|                | Write-Off_Certificate_Template.xlsx (12.21 KB) Write-off_Certificate CERTIFICATE OF W |
|                | DOCUMENT                                                                              |
|                | write_off_request_form_1-22-2020.xlsx                                                 |
|                | 580                                                                                   |

We recommend opening a separate excel session, then open the template from the new session to make copying and easier. (You will use the write\_off\_request\_form\_1-22-2020.xlse)

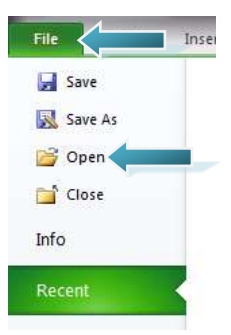

| onth Ended: |            |           |         |      |       |          |        |                       |                    |                          |                 |                             |                            | Phrase see factorial<br>appropriate legends<br>tepropert collection | As actions |
|-------------|------------|-----------|---------|------|-------|----------|--------|-----------------------|--------------------|--------------------------|-----------------|-----------------------------|----------------------------|---------------------------------------------------------------------|------------|
|             |            |           |         |      |       |          | _      |                       |                    |                          |                 | fee Le                      | genda                      | Lative Iggins' agency                                               | 100.00     |
| Obliger ID  | Lastiliame | FirstName | Address | City | State | Zip Code | Amount | Detail<br>Description | Previous write-off | amount(s)<br>written-off | Total YTD write | Collection<br>Actions Taken | Wile Off<br>Austifications | Date of Write-off                                                   |            |
|             |            |           |         |      |       |          |        |                       |                    |                          | ş .             |                             |                            |                                                                     |            |
|             |            |           |         |      |       |          |        |                       |                    |                          | 1 .             |                             |                            |                                                                     |            |
|             |            |           |         |      |       |          |        |                       |                    |                          | 5 -             |                             |                            |                                                                     |            |
|             |            |           |         |      |       |          |        |                       |                    |                          | 1               |                             |                            |                                                                     |            |
|             |            |           |         |      |       |          |        |                       |                    |                          | 5 .             |                             |                            |                                                                     |            |
|             |            |           |         |      |       |          |        |                       |                    |                          | 1               |                             |                            |                                                                     |            |
|             |            |           |         |      |       |          |        |                       |                    |                          |                 |                             |                            |                                                                     |            |
|             |            |           |         |      |       |          | _      |                       |                    |                          |                 |                             |                            |                                                                     |            |
|             |            |           |         |      |       |          |        |                       |                    |                          |                 |                             |                            |                                                                     |            |
|             |            |           |         |      |       |          | _      |                       |                    |                          |                 |                             |                            |                                                                     | t -        |
|             | -          |           |         |      |       |          |        |                       |                    |                          | 2 .             |                             |                            |                                                                     | -          |
|             |            |           |         |      |       |          |        |                       |                    |                          |                 |                             |                            |                                                                     | -          |
|             |            |           |         |      |       |          |        |                       |                    |                          | 2 .             |                             |                            |                                                                     | -          |
|             |            |           |         |      |       |          | _      |                       |                    |                          | 1 .             |                             |                            |                                                                     | ŧ          |
|             |            |           |         |      |       |          |        |                       |                    |                          | 3 .             |                             |                            |                                                                     | -          |
|             |            |           |         |      |       |          |        |                       |                    |                          | 1 .             |                             |                            |                                                                     | -          |
|             |            |           |         |      |       |          |        |                       |                    |                          | ş .             |                             |                            |                                                                     | -          |
|             |            |           |         |      |       |          |        |                       |                    |                          | 1 .             |                             |                            |                                                                     | 4          |
|             |            |           |         |      |       |          |        |                       |                    |                          | s .             |                             |                            |                                                                     | -          |
|             |            |           |         |      |       |          |        |                       |                    |                          | 5 · ·           |                             |                            |                                                                     | -          |
|             |            |           |         |      |       |          |        |                       |                    |                          | s .             |                             |                            |                                                                     |            |
|             |            |           |         |      |       |          | _      | _                     |                    |                          | \$ .            |                             |                            |                                                                     | -          |
|             |            |           |         |      |       |          |        |                       |                    | -                        | a .             |                             |                            |                                                                     |            |
|             |            |           |         |      |       |          |        |                       |                    |                          | \$ .            |                             |                            |                                                                     |            |
|             |            |           |         |      |       |          |        |                       |                    |                          | a               |                             |                            |                                                                     |            |
|             |            |           |         |      |       |          |        |                       |                    |                          | ş .             |                             |                            |                                                                     |            |
|             |            |           |         |      |       |          | -      |                       |                    |                          | 8 .             |                             |                            |                                                                     |            |
|             |            |           |         |      |       |          | ľ      |                       |                    |                          | ş .             |                             |                            |                                                                     |            |
|             |            |           |         |      |       |          |        |                       |                    |                          | 8 · · ·         |                             |                            |                                                                     |            |
|             |            |           |         |      |       |          |        |                       |                    |                          | 5 -             |                             |                            |                                                                     |            |
|             |            |           |         |      |       |          |        |                       |                    |                          | 1 ×             |                             |                            |                                                                     |            |
|             |            |           |         |      |       |          |        |                       |                    |                          | 5 .             |                             |                            |                                                                     |            |
|             |            |           |         |      |       |          |        |                       |                    |                          | 1               |                             |                            |                                                                     |            |
|             |            |           |         |      |       |          |        |                       |                    |                          | 1               |                             |                            |                                                                     |            |
|             |            |           |         |      |       |          |        |                       |                    |                          |                 |                             |                            |                                                                     |            |
|             |            |           |         |      |       |          |        |                       |                    |                          |                 |                             |                            |                                                                     |            |
|             |            |           |         |      |       |          |        |                       |                    |                          |                 |                             |                            |                                                                     | 1          |
|             |            |           |         |      |       |          |        |                       |                    |                          |                 |                             |                            |                                                                     | -          |
|             |            |           |         |      |       |          |        |                       |                    |                          |                 |                             |                            |                                                                     |            |

This file contains multiple worksheets, you will choose the second one - Write-Off\_List (College-Univ).

You will fill in your college name(Entity Name).

Then you will need to start copying and pasting from the workbook you created in the previous steps.

Due to the fact that SAO has formula's in the spreadsheet, we cannot copy all the data from the first spreadsheet to this template, it will cause the formulas to be removed. SAO has stated they need those formula's there.

So you will need to copy this data in sections. You will copy columns A-K and paste those into the spreadsheet. Then verify that column L populates with data(this is due to a formula).

You will click ONCE in the Obligor ID column(Column A Row 5) then right click. This will bring up a paste options. Hover over the first paste option and it will show you what your data will look like before you paste it. If all lines up with column A-K. Then click the first Paste option.

| Obligar ID | Last Serie    | First Name | ADDV25             | Otr            | Mete     | Zig Code | Amount      | Sett<br>Seacroston | Previous artis-off | Previous<br>ensount(x)<br>written-off | Total YTD write | Collection<br>Actions Taken | Write Off<br>Austifications           | Date of Write-of |
|------------|---------------|------------|--------------------|----------------|----------|----------|-------------|--------------------|--------------------|---------------------------------------|-----------------|-----------------------------|---------------------------------------|------------------|
| 930334255  | MURPHY        | 1599       | 757 Beaking Dr     | Witter         | <b>弱</b> | 30583    | \$374.00    | Student Tultion    | NO.                | \$0.08                                | \$ . STARE      | te y concerta               |                                       | THE CONTRACTOR   |
| 930124857  | NURPHY        | VYMC2NT    | 172 Willow Stream  | Acoive!        | 64       | 30076    | \$555.00    | Sourient Taition   | 140                | \$0.01                                | \$ 533,00       | ζ                           | · · · · ·                             |                  |
| 030113566  | 94.45TS       | LIDNI      | 5573 Angol Wing C  | Galegovila     | 더        | 10505    | \$179.00    | Student Taiblent   | 140                | \$0.00                                | \$ 279.00.      |                             |                                       |                  |
| 930121012  | \$434155      | TERRENCE   | 295 Geer Welk Dr.  | Windet         | 6A       | 50580    | \$55.00     | Student Taition    | NO.                | \$8.01                                | 5. 35.00.       | 1                           | 1                                     | 3                |
| 030093599  | AARON         | IRNSE.     | 4627 Primose Only  | Bresitikinin   | EA .     | 50527    | \$1,494,00  | Student Taiblen    | 140                | \$0.00                                | 5 1.484.00      |                             | 2 2                                   |                  |
| 939123629  | AARON         | 0485347    | 4080 Galegoville h | Butord         | 64       | 80538    | \$\$55.00   | Student Taiblen    | NO:                | \$0.08                                | 8 535.00        |                             | · · · · · · · · · · · · · · · · · · · |                  |
| 937018751  | AAIION        | EATLE      | 3976 Barton Orche  | Gaintonille    | EA .     | 30507    | \$1,157,000 | Divelent Taiblen   | 140                | \$0.08                                | 8 1127.00       | 1. A                        | 2                                     |                  |
| 230326718  | AASCH         | example    | 2348 Parkon Orest  | Flowers Brench | 詩        | 32542    | \$1,157.00  | Student Taihins    | 145                | \$0.01                                | 1. 0.127.48     | 1                           |                                       |                  |
| 1010/8555  | (contraction) | 1. 1.1     | second and the     | See million    | 3317 3   | 0.000    | i januar (  | 100000000          | 2.2                |                                       | 1               | 12 12                       | 1                                     | 23               |
|            |               |            |                    |                |          |          |             |                    |                    |                                       |                 |                             |                                       |                  |

See how the Total YTD write-off amount populated? That is what you want to see there.

Then you will want to paste the data in columns M-O. So making sure to keep the alignment correct on your students so that the correct data is pasted on the correct line, copy the data in columns M-O from the first spreadsheet and in the same manner as your did above, paste the data into the template.

SAO has said it was okay for us not to have the description in the box for Collection Actions Taken and Write Off Justifications. Date of write-off will be the Description of the term you have in the file. The description is pulled from STVTERM.

|   | thiger II. | Lost Name         | first fame | Address             | cay            | State | Zip Cade | Anseast   | Tetti<br>Description | Previous write off | ersounts)<br>action of | Tutal 173 write               | Collection<br>Actions Taken | tivite.001<br>Justifications | Date at Write-off   |
|---|------------|-------------------|------------|---------------------|----------------|-------|----------|-----------|----------------------|--------------------|------------------------|-------------------------------|-----------------------------|------------------------------|---------------------|
| Ε | #10154234  | PRIMAL CONTRACTOR | IEAN .     | TEP Reserved doc -  | Wisser         | 56.   | 30600    | 3274.08   | Student Tweekatt     | 90                 | 50.08                  | 8 374.08                      | A                           |                              | Fail Nemector 2015  |
| E | #10124633  | MURIHY.           | VINCINT    | 172 Willow Streen   | Robert         | 84    | 80076    | Sidd III  | Modent Taition       | NO.                | \$0.00                 | 8 533.09                      | A.                          | 4                            | Fail Nemetor 2015   |
| I | 910104585  | H ASTS            | 30001      | SETS Anger Mong C   | OAM MEDITE     | 38A.2 | 30406    | \$279.00  | Student Taicipa      | NO                 | \$0.05                 | 8 379.08                      | 4                           | 1                            | Fail Semester 2015  |
| E | 4101,25042 | 8434235           | THEREACE   | 106 Deer Work Dr    | Wissler        | 84    | SONIC    | \$42.00   | Student Taician      | NO                 | \$0.05                 | 8 ,71.00                      | <u>4</u> 1                  | 4                            | Fall Nemeter 2018   |
| I | 810045898  | ABRON 2           | 0614199    | MED REMAINS OF      | distantus.     | 18A.7 | 80617    | 31,004.00 | Student Taitige      | ND                 | \$0.05                 | 8 1,404.00                    | 4                           |                              | Fail temester 2015  |
| L | -810123623 | ANRON             | DRIDGRY    | 4200 bisinequitie i | Butters .      | 48    | 80518    | \$5.82.00 | Student Tumps        | NO.                | \$0.05                 | 8 103.05                      | A.                          | 4                            | Fail betrester 2018 |
| T | ¥14119753  | AARCN             | EATS?      | 1016 Button Circle  | Some sailer    | 14A.2 | 30407    | 81.187.00 | Nuder/ Tumps         | NO                 | \$0.05                 | 8 7,137.08                    | A                           | 1                            | Patt temester 2015  |
| T | -810100776 | AMCM .            | 0.0000911  | 4248 Person Diest   | DHawing Brench | 4.0   | 80542    | 31,117.00 | Stadent Tuttae       | 80                 | 80.00                  | <ol> <li>1,117.06.</li> </ol> | A.                          |                              | Fax Servester 2015  |

#### **IMPORTANT INFORMATION:**

You will continue this process until you have pasted all your write-offs into the template OR until you reach 70 students. Currently this form only handles 70 students. SAO has said that we can insert more lines and continue to add students, but we have only been able to insert 70 lines successfully.

After 70 lines, we get the following error:

| Microsoft | Excel                    | MALE MALE PROPERTY AND                                                                                                    |                                    |                             | X     |
|-----------|--------------------------|----------------------------------------------------------------------------------------------------|------------------------------------|-----------------------------|-------|
| <b></b>   | The cell or chart that y | rou are trying to change is protected and therefore read-only.<br>cell or chart, first remove protection using the Unprotect Sheet command | (Review tab, Changes group). You r | nay be prompted for a passw | vord. |

This was reported to SAO and they stated that if you have any issues, to email them with your issue letting them know how many lines you need, and they can edit the template and send you a new template. We cannot edit the template. It is a password protected template, so only SAO can edit this for you. The email contact for SAO is <u>compliance@sao.ga.gov</u>.

If your pasting is correct, then the totals at the bottom will populate for Amount(column H), Previous Amount(s) Written-off(column K) and Total YTD write off(column L).

|           |                |         |                      | r             |      |           | 8. 22,683.34                                                                                                    | <u> </u>           |       | 329.00    | 1 .     | H. 183.56 |         | B 3                 |
|-----------|----------------|---------|----------------------|---------------|------|-----------|----------------------------------------------------------------------------------------------------|--------------------|-------|-----------|---------|-----------|---------|---------------------|
|           |                |         | -                    |               | -    | -         |                                                                                                    |                    | _     | -         | 4       | -         |         | -                   |
| 10        |                |         |                      |               | 50   | 1         |                                                                                                    | 100 M              | 1000  | (Partness | 1       | 1.00      | ( ) ( ) |                     |
|           |                |         | -                    |               | -    | 1         | - 11                                                                                                    | 1.0                | -     | 1         |         |           |         |                     |
|           |                |         |                      |               | 1    | - Comment |                                                                                                    |                    | -     | 1         |         |           |         |                     |
|           |                |         | -                    |               | -    | 10 21     | and the second second s | 100.0              | 100   | 1 1       |         | -         |         |                     |
|           |                |         |                      |               |      | -         |                                                                                                    |                    |       | -         | 1       | -         |         |                     |
|           |                |         | -                    | -             |      | 1         |                                                                                                    |                    | 8     | _         |         |           |         |                     |
|           |                |         |                      |               |      |           | -                                                                                                    |                    | _     |           |         | -         |         |                     |
|           |                |         | 1                    |               |      |           | · · · · · · ·                                                                                                    | CONTRACTOR         | 1     | - 32      | 4       | -         | 1 31    |                     |
| 9/0114196 | ABETICINONES   | SANDIA  | 3030 Create Circle   | Cumming       | GA   | 30043     | \$24T.00                                                                                                    | Skudent Tutton     | MD .  | 90.00     |         | 54798     | A       | (Pal Senerse 2015   |
| 9616733   | AGERCROME      | FERENCE | 1205 Finals Value    | Daturd        | DA.  | 36.9      | \$247.00                                                                                                    | Shaderd Talence    | NO:   | #1.00     | 1       | 30100     | A.      | Waldsommer 2011     |
| 38/5/202  | APPTICITY ME   | DQ1     | W1Music Dougs TV     | Colony de     | Ca   | 20120     | 4175.00                                                                                                    | Fix where Tuning I | MPL . | #1.00     |         | ation .   |         | EF differences 2015 |
| 310120122 | ACCIL, NO. PER | NONCA   | Strategica and       | Commerce      | 10A  | 3752      | 4954.00                                                                                                    | Shudery Turson a   | 10    | 40,00     | 1       |           | h       | Contractor of the   |
| 310011161 | HOCHLINOMS     | MONESA  | 1505 Walter Josef    | Garetyle      | GA   |           | \$375.08                                                                                                    | Shudevit Turanni   | NG.   | 90.00     | 1       | 213/8     | 6 I     | (FalSetece 205      |
| 3842172   | ARRIGHT        | MONTH.  | 2765 Storie Creek    | Exercing      | 64   | 30041     | 81.834.00                                                                                                    | Student Tutters    | MO    | 49,00     | 5       | LADEDE    | A       | (Feldenkon 2015     |
| 200.0272  | ACCECTOR       | MATTHEW | 1000114-55           | Lonnece       | GA   | 353       | \$401.00                                                                                                    | Student Tuttion (  | MO    | 91.00     | 1       | 411.0     | A       | (FalSepere 205      |
| 910103440 | AREFCROME      | M       | MTY Statio Advanta L | FloveryBiarch | GA   | 30542     | #1.315.00                                                                                                    | Shadere Tusters    | MO    | #0.00     | 4       | 138.08    | Α       | (Fallismarin 2015   |
| 28%66(1   | HOCHLHUPED     | LOA,    | 045L38 SMM119        | HUBLINS .     | 1.00 | 3001      | 81(05)(52                                                                                                    | OF JOHCH 114/10/11 | 90    | 90,00     | <u></u> | 100102    | P       | (PASHANN/US         |

Then you will need to verify that your amounts match back to your orignal spreadsheet just to make sure you did not make any errors when copying and pasting.

We just did a sum of column H and made sure it match column H on the template.

| RECEIPTON AMARCHIMANT     | EARLA        | 2/4d-rog/triarul Kildge CZ  | Careford        | - BA | 100941 | B1,048.08 Made/ Talties and Heet    | ND   | 30.00  |     | 1 Pail Generative 31 |
|---------------------------|--------------|-----------------------------|-----------------|------|--------|-------------------------------------|------|--------|-----|----------------------|
| REELISAIS AMPLOOMED       | Elekth.      | L2120 Meledenes Larve       | Aluharatta      | - 6A | 00000  | \$554.00 Madent Turtion and Fees    | ND   | 94.00  | A.  | 1 fall leventer 31   |
| BLOUI7715 AREKCROMBIE     | CHRISTOPHER: | 4812 Wran Dr.               | Players Branch  | GA   | 50542  | \$521.00 Student Tartien and Page   | ND   | \$5.00 |     | 1 full Semantar 21   |
| \$10115412 AMPCROMES      | 2444         | 1220 Great Perk Palwin      | Generalite      | -64  | M504   | \$1,048.00 Student Taltion and Peer | 80   | \$0.00 | 4   | 1.Fail Seventer 20   |
| PLEISSEL MERCHINEY        | PERMIT       | ALBS Wondford Court         | Barbard         | 164  | SIN18  | 3870.00 Shadevi Tarition and fees   | ND   | 10.00  | - A | 1 Pail Sevenier 21   |
| RELEASE ABOUT ABOUT ON AN | 103.8        | chief mophenet hand         | Aphenita        | 346  | 10084  | UDB DE Maderid Tarties and Feed     | 100  | 80.00  |     | 2 Half Semeiter 31   |
| BLODDER ABBROOMS I        | AMPLE .      | 4113 Thompson Millifeed     | Bufferd.        | GA.  | 50518  | 31.137.00 Muchent Turtnet and Falls | ND . | 30.00  | A   | 2 Pail latestar 34   |
| VIDLOUGH ABERCHOMBE       | MARCE        | \$255 Double Bratches Drive | Camping         | GA   | 36046  | 5500.00 Stackent Taition and Page   | NO   | 10.00  |     | 1 Tel Servetar 30    |
| FLECTEDES ARENCHOMBY      | (CHB         | 134 Hebry Totl              | Carriera        | 64   | 30040  | \$354.00 Student Tailtion and Pees  | 80   | 10.00  | 4   | 1 Pall Semantin 34   |
| RECEIPT? ARRENTABLE       | 105          | 2845 Lify Davis Tri         | dala.rv         | 454  | 90011  | \$1,581.52 Shaderd Tartion and Pees | AD.  | 84.40  |     | 1 Ital Semesley 30   |
| RECORDER AGENCIANES       | M            | 2913 IndCMark Lane          | Figure y Branch | 144  | 30942  | \$1,101.00 Student Turbus and Peec  | ND   | 38.00  | A   | 1 Hall Senetty 21    |
| REDUCTORY AREACHOMPT      | MK/THEW      | 2000 Note 20                | Commerce        | -GA  | 10530  | 5401.00: Madent Tail and Feet       | ND . | 36.00  | - A | 2 Pail Sementer 24   |
| #10121717 ABERCHOMB-E     | EWCHAEL      | 1705 Stone Creak (2)        | Caretona        | GA   | 00041  | SLADADE Student Taltion and Pala    | ND   | 10-00  |     | 1. Fail Semanter 3   |
| \$100117167 ABENDIOMBE    | MONESA       | 1508 Wellier stream         | Conserving      | - 64 | 30500  | 03/50.00 Student Taition and Pers   | 10   | 39.00  | A   | 1 Pall Termin 10     |
| WEELEDTER ARMENDIANE      | MUNITA       | 101 Diante due              | Communit        | 64   | 30519  | \$104.00 bladed fullian and fees    | 80   | 10.01  | - A | L'Europer beneated   |
| RECORDED ASSOCIATION &    | MU           | Jak Gardon Road             | Calemente       | 44   | 30530  | \$850.05 Student Turtion and Feet   | - 80 | 10.00  |     | 1 Wall temestar .11  |
| RECEDENCE ADDRESSON AND   | FALL         | 61 Myrtre Street Mr         | Gainervitte     | -6A  | 38505  | \$870.00 Mudent Turbins and Fees    | MD . | \$0.00 |     | 1 Vall Sementer 31   |
| REELECTS AMERICAGAMET     | REMELCA      | 1955 Rocky Mater Trail      | Bafonk          | SA.  | 50518  | 5347.00 Student Tuition and faes    | 10   | 10.00  | - A | 5 Tall Semanter 24   |
| TUTLIALIS AMSOLOMINE      | SADEA        | 1016 Dreife Chole           | Committee       | 64   | 50046  | 0047.00 Study of Tartient and News  | ND   | 34.00  | - A | ) Pari Semenier 34   |
|                           |              |                             |                 |      |        | 225,887.16                          |      |        |     |                      |

Then you will need to fill out the bottom section of the spreadsheet:

| I have reviewed the above listing and the at | ttending documentation of collection   | attempts.                             |                                   |                                               | tethority if you use writing a<br>based on seather Georgia of |
|----------------------------------------------|----------------------------------------|---------------------------------------|-----------------------------------|-----------------------------------------------|---------------------------------------------------------------|
| I approve the request to write off these acc | counts receivable under the statutory; | ggiocasione constatistics in Senate B | ill 73 ( O.C.G.A Section 50-16-11 | <li>enacted by the 2003 General Assembly</li> | rection                                                       |
| Code/Provision 1                             |                                        |                                       |                                   |                                               |                                                               |
| Name :                                       |                                        |                                       |                                   |                                               |                                                               |
| litle :                                      |                                        |                                       |                                   |                                               |                                                               |
| ilgnature :                                  | 5                                      |                                       |                                   |                                               |                                                               |
| Date:                                        |                                        |                                       |                                   |                                               |                                                               |
|                                              |                                        |                                       |                                   |                                               |                                                               |

# **\*\*\*NOTE:** The code/provision should only be filled out if your write-off requests applies to another code than Senate Bill 73 (O.C.G.A Section 50-16-18). However, I don't think this applies to you.

Then make sure you fill out the Write-off\_Certificate. Since we are now using the SAO template, <u>you will no longer need to use</u> the Write-off\_Certificate\_TCSG Only. You will use the orginal write-off certificate. These certificates are located on the SAO website <u>http://sao.georgia.gov/document/publication/write-offcertificatetemplatexlsx/download</u>

### CERTIFICATE OF WRITE OFF

| AGENCY/DEPARTMENT :                                                                                                    |                                                                                                    |                                                                                                    |
|----------------------------------------------------------------------------------------------------|----------------------------------------------------------------------------------------------------|----------------------------------------------------------------------------------------------------|
| # of Accounts Listed :                                                                                                    |                                                                                                    |                                                                                                    |
| Total \$ Amount :                                                                                                    |                                                                                                    |                                                                                                    |
| I have reviewed the underlying accounts and the at<br>I approve the request to write off these accounts a<br>Senate Bill 73 ( O.C.G.A Section 50-16-18) enac | tending documentation of collection attempts rela<br>receivable under the statutory provisions contained<br>ted by the 2003 General Assembly as amended. | ting to the above.<br>in                                                                                       |
| Code/Provision :                                                                                                    |                                                                                                    | Please insert the appropriate<br>authority if you are writing off<br>based on another Georgia code<br>section. |
| Name :                                                                                                    |                                                                                                    |                                                                                                    |
| Title :                                                                                                    |                                                                                                    |                                                                                                    |
| Write-off_Certificate:ertificate                                                                                                    | ate_TCSG Only                                                                                                    | : 🖬                                                                                                    |

A video walking you through the steps above is also available on the TCSG website or ctrl+click the link below to view the video.

**Play recording**